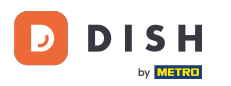

i

DISH Narudžba - Kako mogu otkazati narudžbu s obrazloženjem na nadzornoj ploči?

Dobrodošli na nadzornu ploču DISH Order. U ovom vodiču ćemo vam pokazati kako otkazati narudžbu uz obrazloženje.

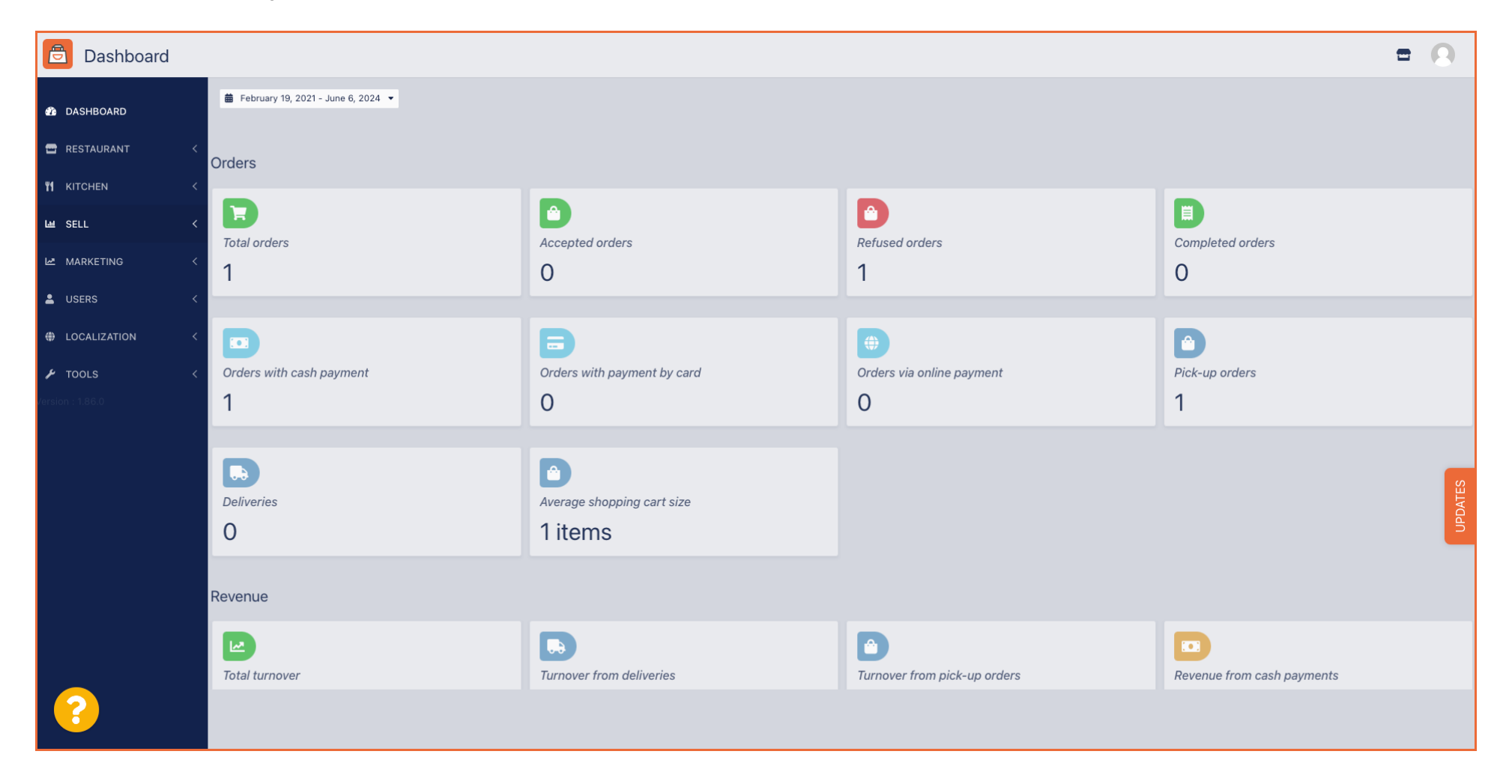

#### Najprije kliknite na Prodaja.

| Dashboard        |                          |                             |                              | = 0                        |
|------------------|--------------------------|-----------------------------|------------------------------|----------------------------|
| DASHBOARD        |                          |                             |                              |                            |
| 🗃 RESTAURANT 🧹   | Orders                   |                             |                              |                            |
| YI KITCHEN <     |                          |                             |                              |                            |
| Lee SELL <       | Total orders             | Accepted orders             | Pefused orders               | Completed orders           |
| MARKETING <      | 1                        | 0                           | 1                            | 0                          |
| LUSERS <         |                          |                             |                              |                            |
| LOCALIZATION <   |                          | <b></b>                     | <b>(</b>                     |                            |
| 🖌 TOOLS <        | Orders with cash payment | Orders with payment by card | Orders via online payment    | Pick-up orders             |
| Version : 1.86.0 | 1                        | 0                           | 0                            | 1                          |
|                  |                          |                             |                              |                            |
|                  |                          |                             |                              | o                          |
|                  | Deliveries               | Average shopping cart size  |                              | DATE                       |
|                  | 0                        | 1 items                     |                              | 9                          |
|                  |                          |                             |                              |                            |
|                  | Revenue                  |                             |                              |                            |
|                  |                          |                             |                              |                            |
|                  | Total turnover           | Turnover from deliveries    | Turnover from pick-up orders | Revenue from cash payments |
| ?                |                          |                             |                              |                            |

# • Zatim kliknite na podizbornik Narudžbe .

| Dashboard        |                                       |                                      |                              | = 0                        |
|------------------|---------------------------------------|--------------------------------------|------------------------------|----------------------------|
| DASHBOARD        | ■ February 19, 2021 - June 6, 2024    |                                      |                              |                            |
|                  | Orders                                |                                      |                              |                            |
| M KIICHEN K      |                                       |                                      |                              |                            |
| Orders           | 1 1 1 1 1 1 1 1 1 1 1 1 1 1 1 1 1 1 1 | Accepted orders<br>O                 | Refused orders               | Completed orders           |
| MARKETING <      |                                       | 8                                    |                              | D                          |
| LOCALIZATION     | Orders with cash payment              | Orders with payment by card          | Orders via online payment    | Pick-up orders             |
|                  | 1                                     | 0                                    | 0                            | 1                          |
| Version : 1.86.0 | Deliveries                            | Average shopping cart size 1 items   |                              | UPDATES                    |
|                  | Revenue                               |                                      |                              |                            |
|                  | Le<br>Total turnover                  | <b>D</b><br>Turnover from deliveries | Turnover from pick-up orders | Revenue from cash payments |
| ?                |                                       |                                      |                              |                            |

# Sada imate pregled svih svojih narudžbi.

D

| Orders       |   |         |        |        |        |          |            |                |       |            |           |            |                 |           |         |           |        |          |          |                    | =            | 0     |
|--------------|---|---------|--------|--------|--------|----------|------------|----------------|-------|------------|-----------|------------|-----------------|-----------|---------|-----------|--------|----------|----------|--------------------|--------------|-------|
| 🙆 DASHBOARD  |   | Swit    | tch to | mapped | d view | Download | d CSV list | Download Excel | st    |            |           |            |                 |           |         |           |        |          |          |                    |              | ۲     |
| RESTAURANT   | < |         |        | ID t   | 🖗 PLAC | E        | CUSTOMER   | E-MAIL         | PHONE | TYPE       | EXECUTION | EXECUTION  | STATUS          | PAYMENT   | PAYMENT | PACKAGING | TOTAL  | RECEIPTS | DISCOUNT | TRANSACTION        | DELIVERY     | #     |
|              | < |         |        | OFIEJ  |        |          |            |                |       | Collection | 10:00     | 06 06 2024 | In<br>treatment | Open      | Cash    |           | €10,00 |          | 0.00     |                    |              |       |
| Crders       | Ý |         |        | 0      |        |          |            |                |       | Collection | 14:25     | 04 06 2024 | Cancelled       | Cancelled | Cash    |           | €10,00 |          | 0.00     |                    |              |       |
| Delivery     |   | _       | _      | 30143  |        |          |            |                |       |            |           |            |                 |           | payment |           |        |          |          |                    |              | _     |
| MARKETING    | < |         |        |        |        |          |            |                |       |            |           |            |                 |           |         |           |        |          |          |                    |              |       |
| LUSERS       | < |         |        |        |        |          |            |                |       |            |           |            |                 |           |         |           |        |          |          |                    |              |       |
| LOCALIZATION | < |         |        |        |        |          |            |                |       |            |           |            |                 |           |         |           |        |          |          |                    |              |       |
| F TOOLS      | < |         |        |        |        |          |            |                |       |            |           |            |                 |           |         |           |        |          |          |                    |              | _     |
|              |   |         |        |        |        |          |            |                |       |            |           |            |                 |           |         |           |        |          |          |                    |              | DATES |
|              |   |         |        |        |        |          |            |                |       |            |           |            |                 |           |         |           |        |          |          |                    |              | Idu   |
|              |   |         |        |        |        |          |            |                |       |            |           |            |                 |           |         |           |        |          |          |                    |              |       |
|              |   |         |        |        |        |          |            |                |       |            |           |            |                 |           |         |           |        |          |          |                    |              |       |
|              |   |         |        |        |        |          |            |                |       |            |           |            |                 |           |         |           |        |          | Privacy  | Settings   FAQ   N | New Features |       |
| ?            |   |         |        |        |        |          |            |                |       |            |           |            |                 |           |         |           |        |          |          |                    |              |       |
|              |   | Article | es per | page   | 100 -  |          |            |                |       |            |           |            |                 |           |         |           |        |          |          |                    |              |       |

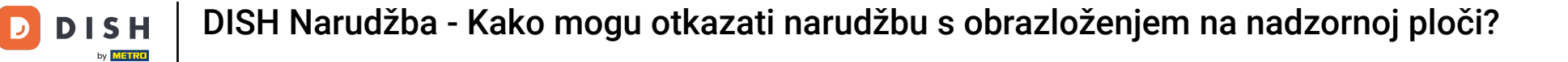

#### • Kliknite na Uliječenju ispod Statusa kako biste izmijenili status narudžbe.

| Orders            |   |         |                                                                                                    |           |        |         |        |        |           |               |       |            |           |            |           |           |                 |           |         |         |          |                    | =            | 0      |
|-------------------|---|---------|----------------------------------------------------------------------------------------------------|-----------|--------|---------|--------|--------|-----------|---------------|-------|------------|-----------|------------|-----------|-----------|-----------------|-----------|---------|---------|----------|--------------------|--------------|--------|
| 🐌 DASHBOARD       |   | Swit    | ch to i                                                                                                    | napped    | d view | Downloa | ad CSV | V list | 2 Downloa | ad Excel list | l     |            |           |            |           |           |                 |           |         |         |          |                    |              | ۲      |
| RESTAURANT        | < |         |                                                                                                    | ID t      | ₹ PL/  | ACE     | CUS    | STOMER | E-MAIL    | L             | PHONE | TYPE       | EXECUTION | EXECUTION  | STATUS    | PAYMENT   | PAYMENT         | PACKAGING | TOTAL R | ECEIPTS | DISCOUNT | TRANSACTION        | DELIVERY     | ₽      |
| <b>Y1</b> KITCHEN | < |         |                                                                                                    |           |        | _       |        |        |           |               |       |            |           |            | In        | 1         | Cash            |           |         |         |          |                    |              |        |
| ய் SELL           | ~ |         | . And the second second second second second second second second second second second second second second se | OFIEJ     |        |         |        |        |           |               |       | Collection | 10:00     | 06 06 2024 | treatment | Open      | payment         |           | €10,00  |         | 0.00     |                    |              |        |
| Orders            |   |         | ø                                                                                                    | 0<br>SONS | ;      |         |        |        |           |               |       | Collection | 14:25     | 04 06 2024 | Cancelled | Cancelled | Cash<br>payment |           | €10,00  |         | 0.00     |                    |              |        |
| Delivery          |   |         |                                                                                                    |           |        |         |        |        |           |               |       |            |           |            |           |           |                 |           |         |         |          |                    |              |        |
| MARKETING         | < |         |                                                                                                    |           |        |         |        |        |           |               |       |            |           |            |           |           |                 |           |         |         |          |                    |              |        |
| LUSERS            | < |         |                                                                                                    |           |        |         |        |        |           |               |       |            |           |            |           |           |                 |           |         |         |          |                    |              |        |
| LOCALIZATION      | < |         |                                                                                                    |           |        |         |        |        |           |               |       |            |           |            |           |           |                 |           |         |         |          |                    |              |        |
| 🖌 TOOLS           | < |         |                                                                                                    |           |        |         |        |        |           |               |       |            |           |            |           |           |                 |           |         |         |          |                    |              |        |
| Version : 1.86.0  |   |         |                                                                                                    |           |        |         |        |        |           |               |       |            |           |            |           |           |                 |           |         |         |          |                    |              | 0      |
|                   |   |         |                                                                                                    |           |        |         |        |        |           |               |       |            |           |            |           |           |                 |           |         |         |          |                    |              | UPDATE |
|                   |   |         |                                                                                                    |           |        |         |        |        |           |               |       |            |           |            |           |           |                 |           |         |         |          |                    |              |        |
|                   |   |         |                                                                                                    |           |        |         |        |        |           |               |       |            |           |            |           |           |                 |           |         |         |          |                    |              |        |
|                   |   |         |                                                                                                    |           |        |         |        |        |           |               |       |            |           |            |           |           |                 |           |         |         |          |                    |              |        |
|                   |   |         |                                                                                                    |           |        |         |        |        |           |               |       |            |           |            |           |           |                 |           |         |         | Privacy  | Settings   FAQ   N | New Features |        |
|                   |   |         |                                                                                                    |           |        |         |        |        |           |               |       |            |           |            |           |           |                 |           |         |         |          |                    |              |        |
|                   |   | Article | es per                                                                                                    | page      | 100 -  |         |        |        |           |               |       |            |           |            |           |           |                 |           |         |         |          |                    |              |        |

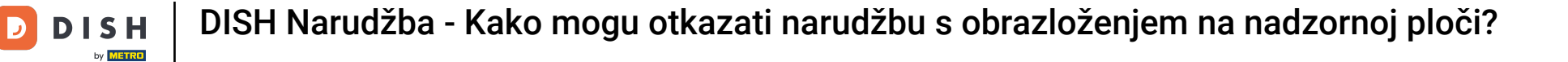

#### • Kada to učinite, pojavit će se mali izbornik s dostupnim opcijama.

| Orders            |   |         |          |           |              |                  |                     |       |            |                   |            |           |           |           |           |          |             |                 |               | =           | 0       |
|-------------------|---|---------|----------|-----------|--------------|------------------|---------------------|-------|------------|-------------------|------------|-----------|-----------|-----------|-----------|----------|-------------|-----------------|---------------|-------------|---------|
| DASHBOARD     D   |   | Swit    | ch to r  | napped    | view Downloa | ad CSV list      | Download Excel list |       |            |                   |            |           |           |           |           |          |             |                 |               |             | ۲       |
| 🖶 RESTAURANT      | < |         |          | ID 17     | F PLACE      | CUSTOMER<br>NAME | E-MAIL              | PHONE | TYPE       | EXECUTION<br>TIME | EXECUTION  | STATUS    | PAYMENT   | PAYMENT   | PACKAGING | TOTAL RE | CEIPTS DISC | TRAN:<br>COUNT  | SACTION       | DELIVERY    | #       |
| <b>YI</b> KITCHEN | < |         |          |           | _            |                  |                     |       |            |                   |            | In        | 1         | Cash      |           |          |             |                 |               |             |         |
| ய் SELL           | ~ |         | San S    | OFIEJ     | -            |                  |                     |       | Collection | 10:00             | 06 06 2024 | treatment | Open      | payment   |           | €10,00   | 0.00        | )               |               |             |         |
| Orders            |   |         | ø        | 0<br>SONS |              |                  |                     |       | Collection | 14:25             | 04 06 2024 | Cancelled | Cancelled | ו<br>nent |           | €10,00   | 0.00        | )               |               |             |         |
| Delivery          |   |         |          |           |              |                  |                     |       |            |                   |            |           |           |           |           |          |             |                 |               |             |         |
| MARKETING         | < |         |          |           |              |                  |                     |       |            |                   |            |           |           |           |           |          |             |                 |               |             |         |
| LUSERS            | < |         |          |           |              |                  |                     |       |            |                   |            |           |           |           |           |          |             |                 |               |             |         |
| LOCALIZATION      | < |         |          |           |              |                  |                     |       |            |                   |            |           |           |           |           |          |             |                 |               |             |         |
| 🗲 TOOLS           | < |         |          |           |              |                  |                     |       |            |                   |            |           |           |           |           |          |             |                 |               |             |         |
| Version : 1.86.0  |   |         |          |           |              |                  |                     |       |            |                   |            |           |           |           |           |          |             |                 |               |             | UPDATES |
| ?                 |   |         |          |           |              |                  |                     |       |            |                   |            |           |           |           |           |          | F           | Privacy Setting | is   FAQ   Ne | ew Features |         |
|                   |   | Article | es per l | page 1    | 100 -        |                  |                     |       |            |                   |            |           |           |           |           |          |             |                 |               |             |         |

# Ovdje odaberite željeni status. Budući da je cilj otkazivanje narudžbe, kliknite Otkazano .

| □ Orders                                                                                                    |        |
|----------------------------------------------------------------------------------------------------|--------|
| DASHBOARD  Switch to mapped view Download CSV list Download Excel list                                                                                                    | ۲      |
| RESTAURANT C ID 17 PLACE CUSTOMER E-MAIL PHONE TYPE EXECUTION EXECUTION STATUS PAYMENT PACKAGING TOTAL RECEIPTS DISCOUNT ID ADDR                                                        | _ =    |
| YI KITCHEN          Collection 10:00         06:06:2024         In         Cash         €10.00         0.00                                                                             |        |
| Let SELL y payment payment                                                                                                    |        |
| Orders     0     Collection     14:25     04 06 2024     Accepted     Cash     €10,00     0.00       SONS     Cancelled     payment     Cancelled     payment     Cancelled     payment |        |
| Delivery                                                                                                    |        |
| MARKETING <                                                                                                    |        |
| Lusers <                                                                                                    |        |
| + LOCALIZATION <                                                                                                    |        |
| 🖌 TOOLS <                                                                                                    |        |
| Version : 1.86.0                                                                                                    |        |
|                                                                                                    | PDATES |
|                                                                                                    | 5      |
|                                                                                                    |        |
|                                                                                                    |        |
|                                                                                                    |        |
| Privacy Settings   FAQ   New Fee                                                                                                    | es     |
|                                                                                                    |        |
| Articles per page 100 -                                                                                                    |        |

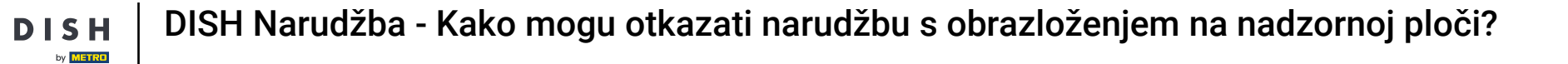

# • Ovdje trebate odabrati razlog otkazivanja iz padajućeg izbornika .

D

| Orders         |                                                    | Confirm order cancellation X                                                                                             |      |
|----------------|----------------------------------------------------|----------------------------------------------------------------------------------------------------|------|
| A DASHBOARD    | Switch to mapped view Download CSV list Download E | st<br>Are you sure you want to cancel this order? If there is a small problem, you<br>can call the customer to solve it. | T    |
|                | ID 17 PLACE CUSTOMER<br>NAME E-MAIL                | - select - TATUS PAYMENT PACKAGING TOTAL RECEIPTS DISCOUNT ID ADDRESS                                                    | ŧ    |
| M KIICHEN      | HD* Brasserie<br>OFIEJ Herkert Duk-thh u765i@gm    | Message for the customer: Open Cash €10,00 0.00 payment                                                                  |      |
| Orders         | 0 HD* Brasserie fr gt frti@gmail<br>SONS Herkert   | Cancelled Cash €10,00 0.00                                                                                               |      |
|                |                                                    | To block                                                                                                    |      |
| LUSERS (       |                                                    |                                                                                                    |      |
| LOCALIZATION < |                                                    |                                                                                                    |      |
| لم TOOLS       |                                                    |                                                                                                    |      |
|                |                                                    |                                                                                                    | ATES |
|                |                                                    |                                                                                                    | IPI  |
|                |                                                    |                                                                                                    |      |
|                |                                                    |                                                                                                    |      |
|                |                                                    | Privacy Settings   FAQ   New Features                                                                                    |      |
|                | Articles per page 100 -                            |                                                                                                    |      |

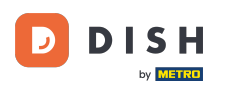

0

# Vrlo je važno napisati poruku koju će vaš kupac dobiti kao poruku o otkazivanju . Napomena: Alat već nudi neke poruke koje možete uređivati.

| Orders           |                                                             | Confirm order cancellation                                                                                      |           |                 |                      |                            | •        |       |
|------------------|-------------------------------------------------------------|----------------------------------------------------------------------------------------------------|-----------|-----------------|----------------------|----------------------------|----------|-------|
|                  | Switch to mapped view Download CSV list Download Excel list |                                                                                                    |           |                 |                      |                            |          | т     |
|                  | CUSTOMER                                                    | Are you sure you want to cancel this order? If there is a small problem, you can call the customer to solve it. | YMENT     |                 |                      | TRANSACTION                | DELIVERY |       |
|                  | ID 17 PLACE E-MAIL                                          | Closing soon •                                                                                                  | TATUS     | PAYMENT PACKA   | AGING TOTAL RECEIPTS | DISCOUNT                   | ADDRESS  | =     |
| Lee SELL         | □ ● OFIEJ HD* Brasserie<br>Herkert Duk-thh u765i@gmail.com  | Message for the customer:                                                                                       | Open      | Cash<br>payment | €10,00               | 0.00                       |          |       |
| Orders           | ● 0 HD*Brasserie fr gt frti@gmail.com                       | new orders. Our apologies for this.                                                                             | Cancelled | Cash            | €10,00               | 0.00                       |          |       |
| Delivery         | SONS Herkert                                                |                                                                                                    | 1         | payment         |                      |                            |          |       |
| MARKETING        |                                                             | To block                                                                                                    |           |                 |                      |                            |          |       |
| LUSERS           |                                                             |                                                                                                    |           |                 |                      |                            |          |       |
|                  |                                                             |                                                                                                    |           |                 |                      |                            |          |       |
| ۶ TOOLS          |                                                             |                                                                                                    |           |                 |                      |                            |          |       |
| Version : 1.86.0 |                                                             |                                                                                                    |           |                 |                      |                            |          | ES    |
|                  |                                                             |                                                                                                    |           |                 |                      |                            |          | UPDAT |
|                  |                                                             |                                                                                                    |           |                 |                      |                            |          |       |
|                  |                                                             |                                                                                                    |           |                 |                      |                            |          |       |
|                  |                                                             |                                                                                                    |           |                 |                      |                            |          |       |
|                  |                                                             |                                                                                                    |           |                 |                      | Privacy Settings   FAQ   N |          |       |
| · ?              |                                                             |                                                                                                    |           |                 |                      |                            |          |       |
|                  | Articles per page 100 -                                     |                                                                                                    |           |                 |                      |                            |          |       |

#### • Kliknite Spremi kako biste dovršili otkazivanje.

| Orders           | _                                                                                                    | Confirm order cancellation X                                                                                    |           |                 |          |                |                  | =                  |         |
|------------------|----------------------------------------------------------------------------------------------------|----------------------------------------------------------------------------------------------------|-----------|-----------------|----------|----------------|------------------|--------------------|---------|
|                  | Switch to mapped view Download CSV list Download Excel lis                                             | Are you sure you want to cancel this order? If there is a small problem, you can call the customer to solve it. | WAIENT    |                 |          |                | TRANCA           |                    | T       |
| RESTAURANT       | ID 17 PLACE COSTOMER E-MAIL                                                                            | Closing soon -                                                                                                  | TATUS     | PAYMENT P       | ACKAGING | TOTAL RECEIPTS | DISCOUNT         | ADDRESS            |         |
| YI KITCHEN       | <ul> <li>✓ HD* Brasserie</li> <li>→ 0FiEJ</li> <li>Herkert</li> <li>Duk-thh u765i@gmail.com</li> </ul> | Message for the customer:<br>Unfortunately, we will be closing soon and will no longer be able to take          | Open      | Cash<br>payment |          | €10,00         | 0.00             |                    |         |
| Orders           | 0 HD*Brasserie fr.gt frti⊛gmail.com<br>SONS Herkert                                                    | new orders. Our apologies for this.                                                                             | Cancelled | Cash<br>payment |          | €10,00         | 0.00             |                    |         |
| MARKETING        | <                                                                                                    | To block                                                                                                    |           |                 |          |                |                  |                    |         |
| LUSERS           | <                                                                                                    |                                                                                                    |           |                 |          |                |                  |                    |         |
| UCCALIZATION     | <                                                                                                    |                                                                                                    |           |                 |          |                |                  |                    |         |
| 🗲 TOOLS          | <                                                                                                    |                                                                                                    |           |                 |          |                |                  |                    |         |
| version : 1.86.0 |                                                                                                    |                                                                                                    |           |                 |          |                |                  |                    | UPDATES |
|                  |                                                                                                    |                                                                                                    |           |                 |          |                | Privacy Settings | FAQ   New Features |         |
| 8                | Articles per page 100 -                                                                                |                                                                                                    |           |                 |          |                |                  |                    |         |

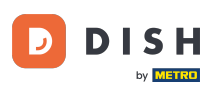

Budući da je narudžba otkazana, status plaćanja bi također trebao biti poništen. Da biste to učinili, kliknite na Otvori ispod statusa plaćanja.

| Drders           |                                                                                                    | = 0                       |
|------------------|----------------------------------------------------------------------------------------------------|---------------------------|
| 🚯 DASHBOARD      | Switch to mapped view Download CSV list Download Excel list                                                       | 7                         |
| 🖶 RESTAURANT 🧹   | ID 17 PLACE CUSTOMER E-MAIL PHONE TYPE EXECUTION EXECUTION STATUS PAYMENT PACKAGING TOTAL RECEIPTS DISCOUNT ID ID | ION DELIVERY<br>ADDRESS = |
| M KITCHEN <      | OFIEJ Collection 10:00 06 06 2024 Cancelled Open Cash €10,00 0.00 payment                                         |                           |
| Orders           | 0 Collection 14:25 04 06 2024 Cancelled Cancelled Cancelled Figure 10,00 0.00 payment                             |                           |
| Delivery         |                                                                                                    |                           |
| MARKETING <      |                                                                                                    |                           |
| LUSERS <         |                                                                                                    |                           |
| LOCALIZATION <   |                                                                                                    |                           |
| 🖌 TOOLS <        |                                                                                                    |                           |
| Version : 1.86.0 |                                                                                                    |                           |
|                  |                                                                                                    | JPDATE                    |
|                  |                                                                                                    |                           |
|                  |                                                                                                    |                           |
|                  |                                                                                                    |                           |
|                  | Privacy Settings I F                                                                                              | AQ I New Features         |
|                  |                                                                                                    |                           |
|                  | Articles per page 100 -                                                                                           |                           |

# E Zatim odaberite Otkazano .

D

| Orders           |   |         |            |           |             |             |                     |       |            |           |            |           |           |         |           |        |          |          |                    | •            | 9     |
|------------------|---|---------|------------|-----------|-------------|-------------|---------------------|-------|------------|-----------|------------|-----------|-----------|---------|-----------|--------|----------|----------|--------------------|--------------|-------|
| 🚳 DASHBOARD      |   | Swite   | ch to m    | napped    | view Downlo | ad CSV list | Download Excel list |       |            |           |            |           |           |         |           |        |          |          |                    |              | T     |
| 🖀 RESTAURANT     | < |         |            | ID 1      | PLACE       | CUSTOMER    | E-MAIL              | PHONE | TYPE       | EXECUTION | EXECUTION  | STATUS    | PAYMENT   | PAYMENT | PACKAGING | TOTAL  | RECEIPTS | DISCOUNT | TRANSACTION        | DELIVERY     | #     |
| YI KITCHEN       | < |         |            | OFIE I    |             |             |                     |       | Collection | 10:00     | 06 06 2024 | Cancelled | Open      | Cash    |           | €10.00 |          | 0.00     |                    |              |       |
| ய் SELL          | ~ |         |            | OFIEJ     |             |             |                     |       | Conection  | 10.00     | 00 00 2024 | Gundened  | Fixed     | payment |           | 010,00 |          | 0.00     |                    |              |       |
| Orders           |   |         | <b>#</b> * | 0<br>SONS |             |             |                     |       | Collection | 14:25     | 04 06 2024 | Cancelled | Cancelled | hent    |           | €10,00 |          | 0.00     |                    |              |       |
| Delivery         |   |         |            |           |             |             |                     |       |            |           |            |           |           | _       |           |        |          |          |                    |              |       |
| MARKETING        | < |         |            |           |             |             |                     |       |            |           |            |           |           |         |           |        |          |          |                    |              |       |
| LUSERS           | < |         |            |           |             |             |                     |       |            |           |            |           |           |         |           |        |          |          |                    |              |       |
| LOCALIZATION     | < |         |            |           |             |             |                     |       |            |           |            |           |           |         |           |        |          |          |                    |              |       |
| ≁ TOOLS          | < |         |            |           |             |             |                     |       |            |           |            |           |           |         |           |        |          |          |                    |              |       |
| Version : 1.86.0 |   |         |            |           |             |             |                     |       |            |           |            |           |           |         |           |        |          |          |                    |              | S     |
|                  |   |         |            |           |             |             |                     |       |            |           |            |           |           |         |           |        |          |          |                    |              | PDATE |
|                  |   |         |            |           |             |             |                     |       |            |           |            |           |           |         |           |        |          |          |                    |              |       |
|                  |   |         |            |           |             |             |                     |       |            |           |            |           |           |         |           |        |          |          |                    |              |       |
|                  |   |         |            |           |             |             |                     |       |            |           |            |           |           |         |           |        |          |          |                    |              |       |
|                  |   |         |            |           |             |             |                     |       |            |           |            |           |           |         |           |        |          |          |                    |              |       |
|                  |   |         |            |           |             |             |                     |       |            |           |            |           |           |         |           |        |          | Privacy  | Settings   FAQ   N | New Features |       |
|                  |   | Article |            |           | 100 -       |             |                     |       |            |           |            |           |           |         |           |        |          |          |                    |              |       |
|                  |   | Article | is hei, b  | Jage      | 100 *       |             |                     |       |            |           |            |           |           |         |           |        |          |          |                    |              |       |

by METRO

#### To je to. Završili ste vodič i sada znate kako otkazati narudžbu s obrazloženjem na Admin panelu.

| Orders                                                                                                    | ť                                        | • •     |
|----------------------------------------------------------------------------------------------------|------------------------------------------|---------|
| DASHBOARD  Switch to mapped view Download CSV list Download Excel list                                                                                                    |                                          | T       |
| RESTAURANT     K     CUSTOMER     PHONE     EXECUTION     EXECUTION     EXECUTION     PAYMENT       ID     17     PLACE     CUSTOMER     PMONE     TYPE     EXECUTION     EXECUTION     EXECUTION     STATUS     PAYMENT       NUMBER     NUMBER     TIME     DATE     STATUS     STATUS     PAYMENT     PAYMENT | ING TOTAL RECEIPTS DISCOUNT<br>ID ADDRES | Y ≢     |
| Yi KITCHEN       Collection 10:00       O6 06 2024       Cancelled       Cash payment                                                                                                    | €10,00 0.00                              |         |
| Orders     0     HD* Brasserie     Collection     14:25     04 06 2024     Cancelled     Cash<br>payment                                                                                                    | €10,00 0.00                              |         |
| Delivery                                                                                                    |                                          |         |
| MARKETING <                                                                                                    |                                          |         |
| LUSERS <                                                                                                    |                                          |         |
|                                                                                                    |                                          |         |
| Version : 1.86.0                                                                                                    |                                          |         |
|                                                                                                    |                                          | JPDATES |
|                                                                                                    |                                          |         |
|                                                                                                    |                                          |         |
|                                                                                                    |                                          |         |
|                                                                                                    | Privacy Settings   FAQ   New Featu       | res     |
| Articles per page 100 -                                                                                                    |                                          |         |

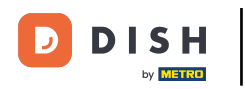

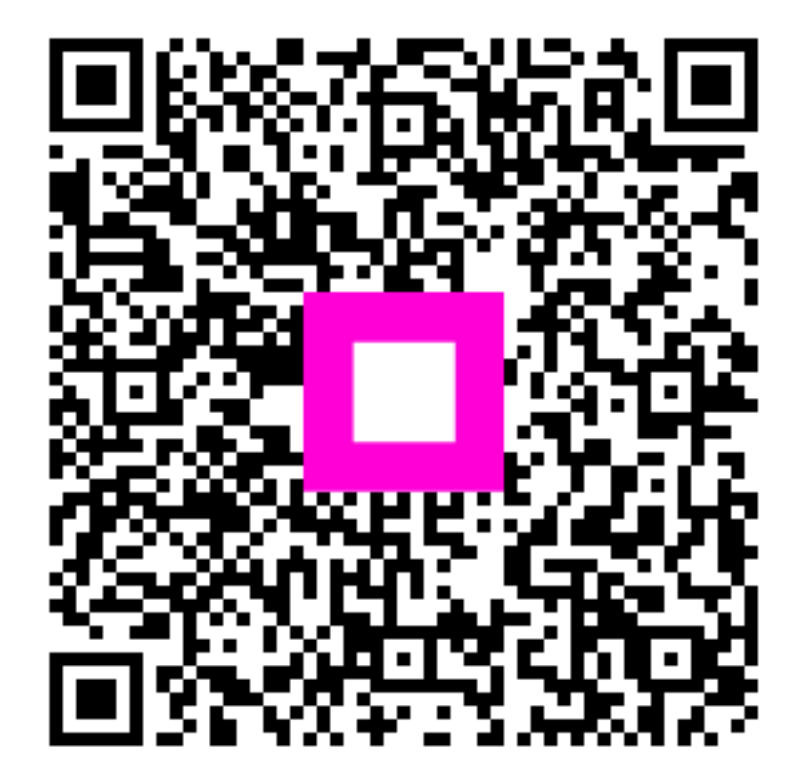

Skenirajte za odlazak na interaktivni player